## FreeStyle InsuLinx Rapid-Acting Insulin Calculator ADVANCED Option ADVANCED Setup for the Rapid-Acting Insulin Calculator

Carbohvdrate

ratio

(?

1 u insulin for

Abbott

**Diabetes** Care

IMPORTANT: This form is used to assist the setup of the rapid-acting insulin calculator

and is for health care professionals only.

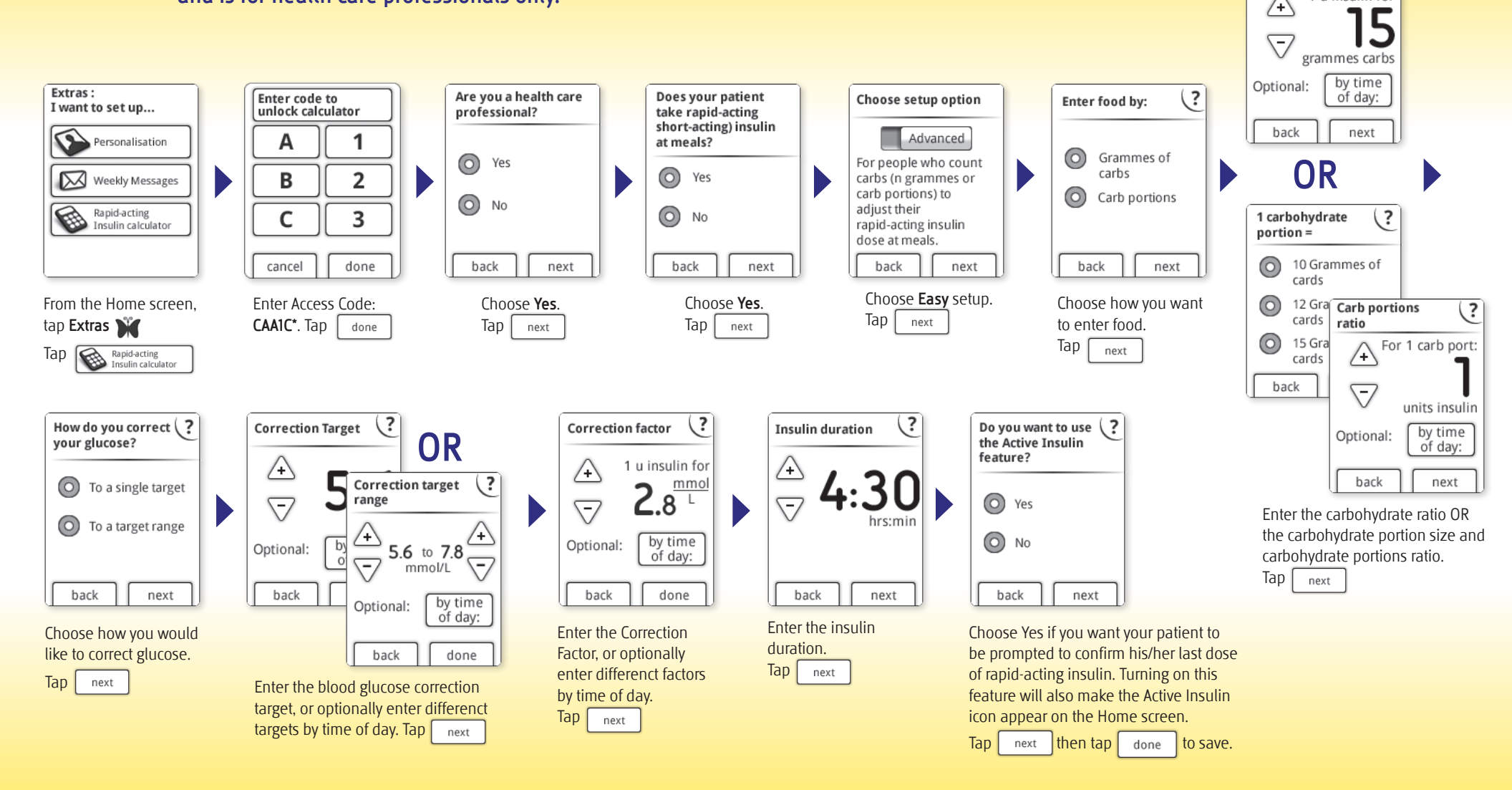

For illustrative purposes only. NOT actual patient data.

\*Abbott Diabetes Care provides this access code only to health care professionals to allow them to set up the insulin calculator for their patients.

Refer to the Owner's Booklet for Customer Service contact information.

FreeStyle and other brand marks are trademarkes of Abbott Diabetes Care Inc. in various jurisdictions.

Manufacturer: Abbott Diabetes Care Inc. 1360 South Loop Road Alameda, CA 94502 USA

## Solution Style InsuLinx Rapid-Acting Insulin Calculator ADVANCED Option

**IMPORTANT:** This form is used to assist the setup of the rapid-acting insulin calculator and is for health care professionals only. Please read the instructions for use before setting up the rapid-acting insulin calculator for your patients. The labeling includes important information about the configuration and limitations of the calculator.

**CAUTION:** This feature requires an understanding of the use of insulin. Misuse or misunderstanding of this feature and the suggested dose may lead to inappropriate insulin dosing. The calculator suggests doses for rapid-acting insulin only.

The ADVANCED setup option is for patients who count carbohydrates (in grammes or carbohydrate portions) to adjust their rapid-acting insulin dose for meals. For patients who start with a fixed dose of rapid-acting insulin for meals, please use the Easy setup option.

## Carbohydrate Counter

## Carbohydrate OR Carbohydrate Portions Ratio

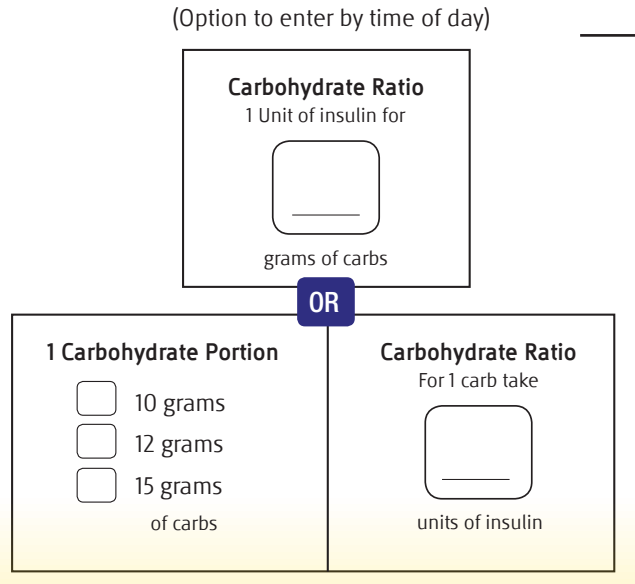

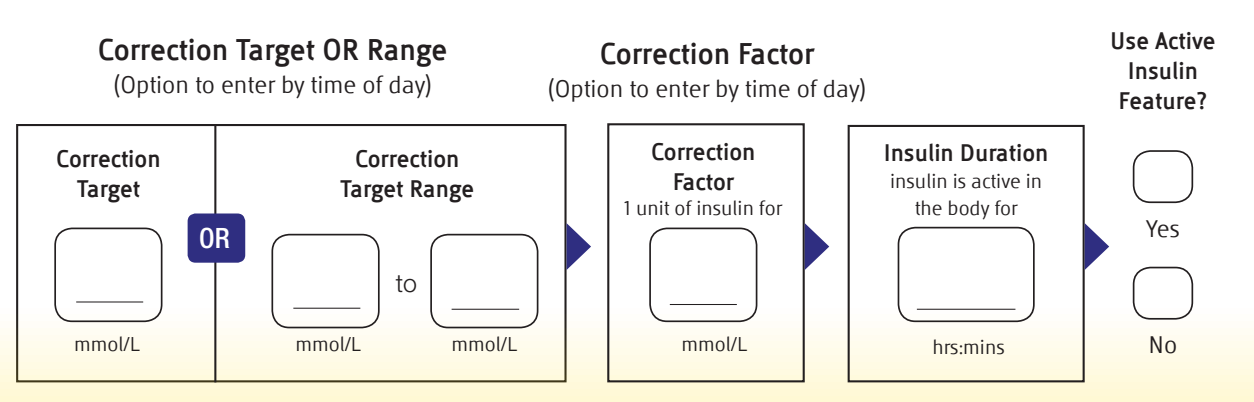

Using the values above, follow the steps on the back of this form to complete the ADVANCED setup option for the rapid-acting insulin calculator. Please provide each patient with the Patient Information Form. The values above may be provided to the patient on that form.

are

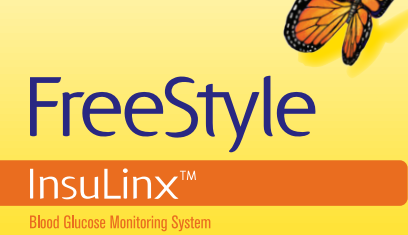

| values above may be provided to the patient on that form. |   |            |
|-----------------------------------------------------------|---|------------|
| Patient:                                                  | - |            |
| Health care professional:                                 |   | Abbott     |
| Date:                                                     |   | Diabetes C |